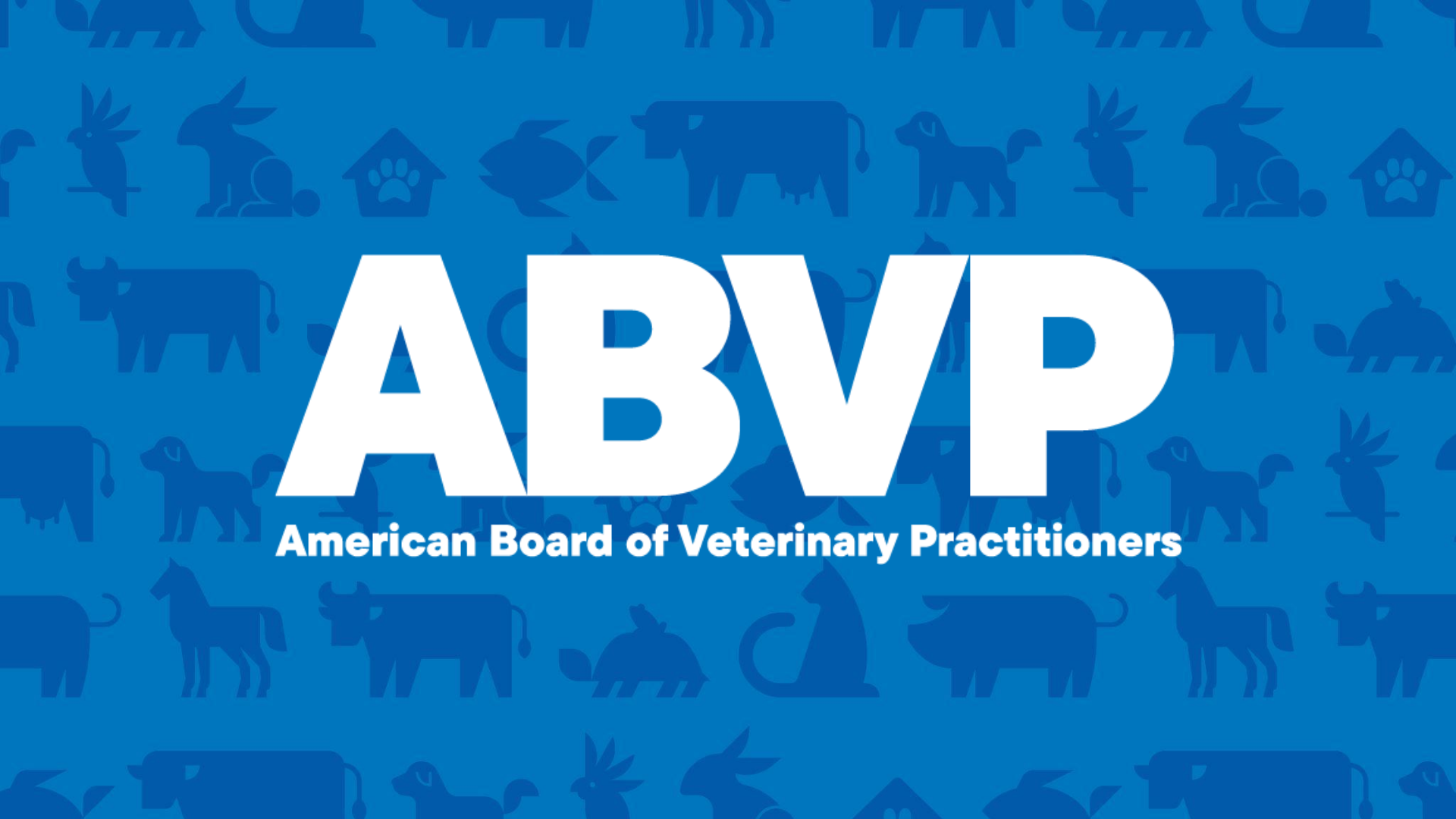

## **Maintenance of Certification**

## How to Apply for Points In Prolydian (Overview)

Sonnya Dennis, DVM, DABVP (Canine & Feline)

Maintenance of Certification Chairperson

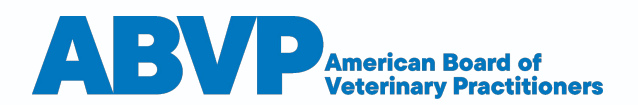

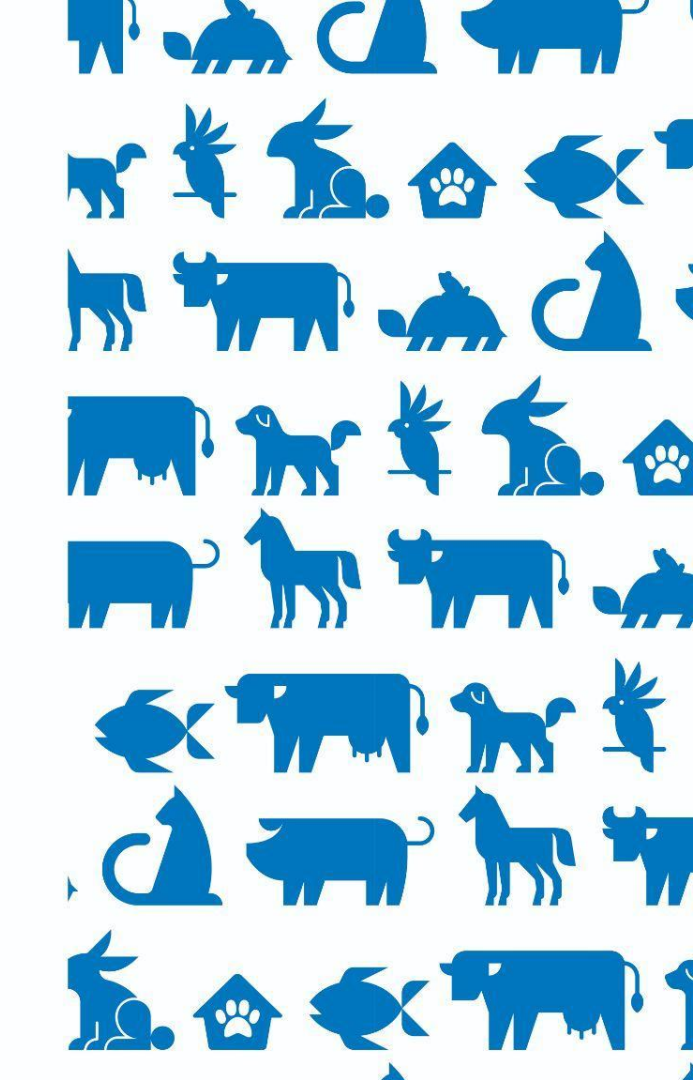

### Click on Diplomate Login

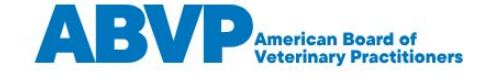

Diplomates

Become a Specialist

t Symposium

**Find a Specialist** 

**Applicant Login** 

**Diplomate Login** 

# Excellence in Veterinary Care Throughout the World.

The American Board of Veterinary Practitioners (ABVP) is committed to recognizing and advancing excellence in species-specialized veterinary practice.

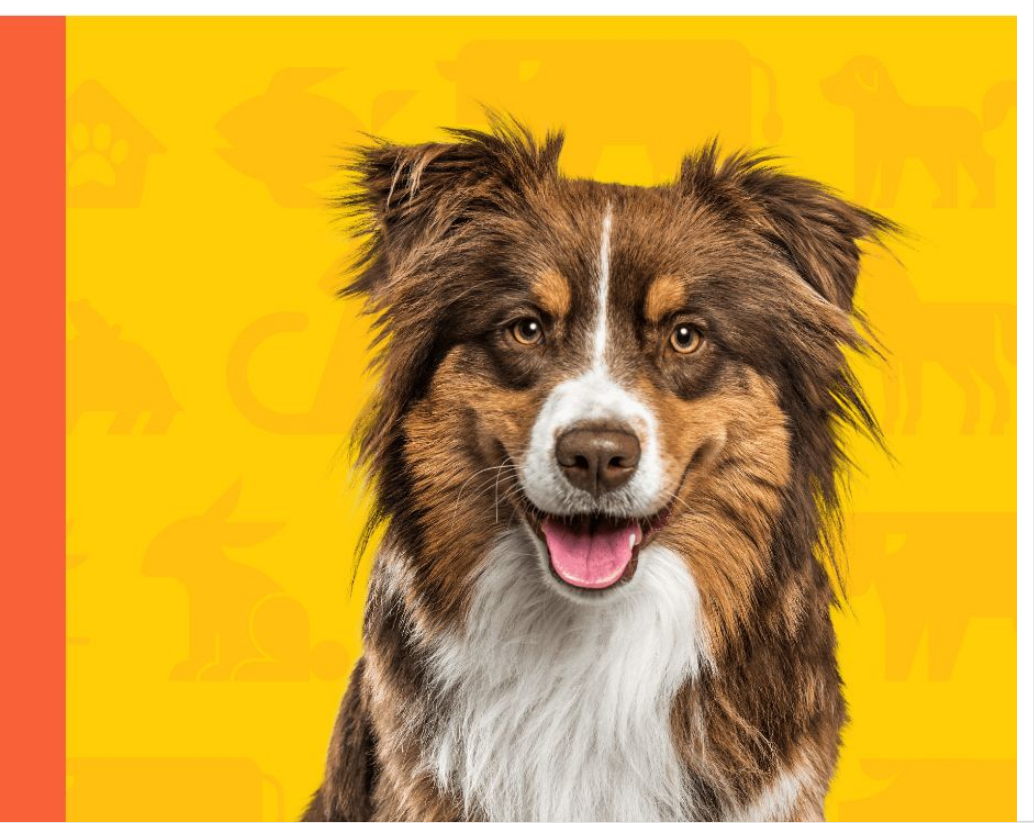

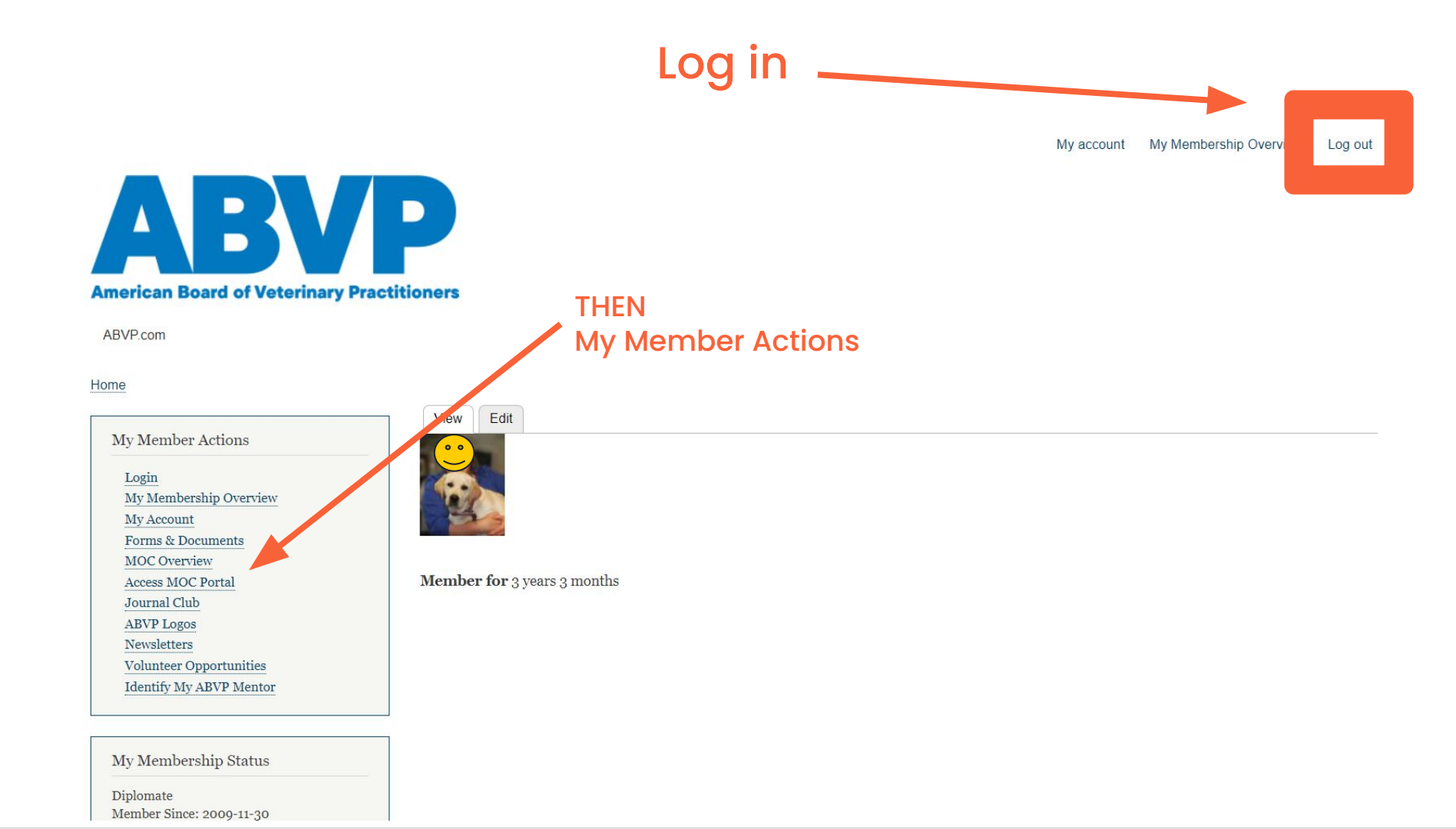

### **Getting to Prolydian**

# Online platform to submit applications for points

- Bookmark <u>https://app.prolydian.com/</u>
- Or access from Diplomate portal here

My Member Actions

Login My Membership Overview

My Account

Forms & Documents

MOC Overview

Access MOC Portal

Journal Club

ABVP Logos

Newsletters

Volunteer Opportunities

Identify My ABVP Mentor

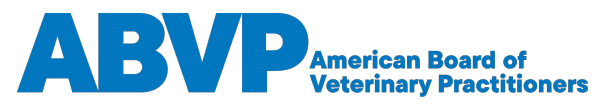

## **Click "View Details"**

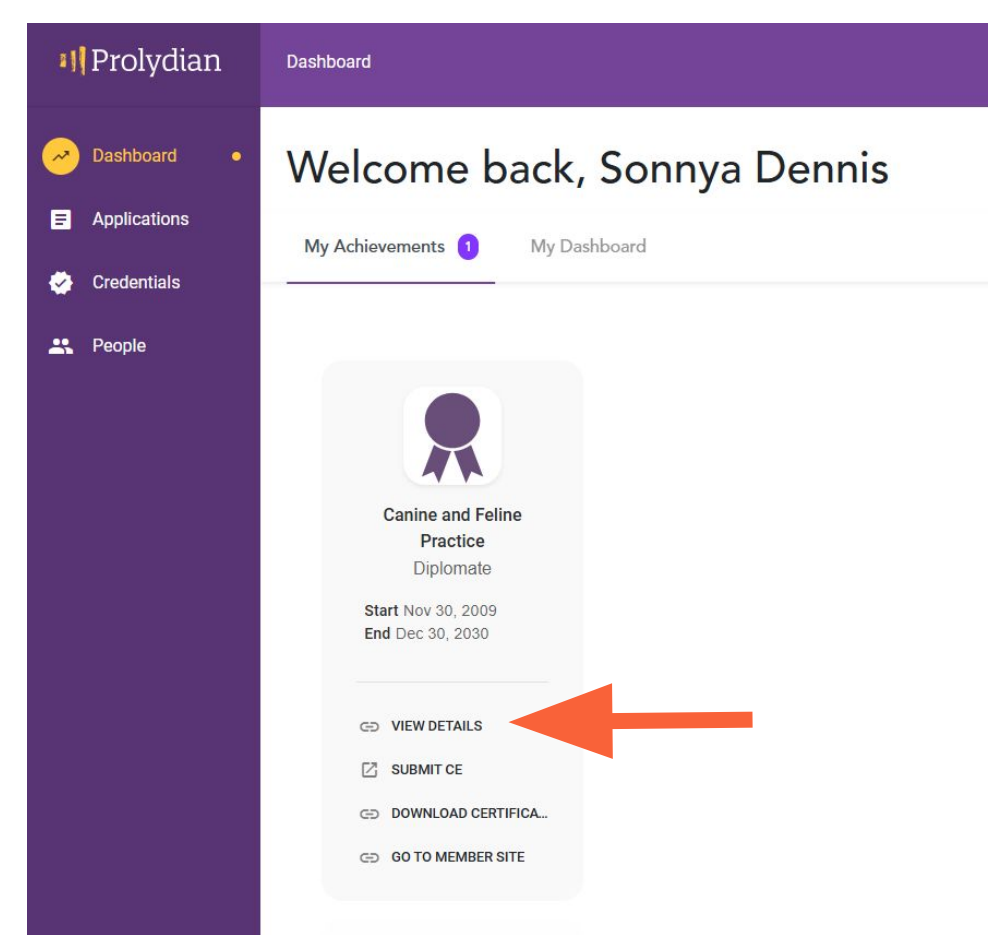

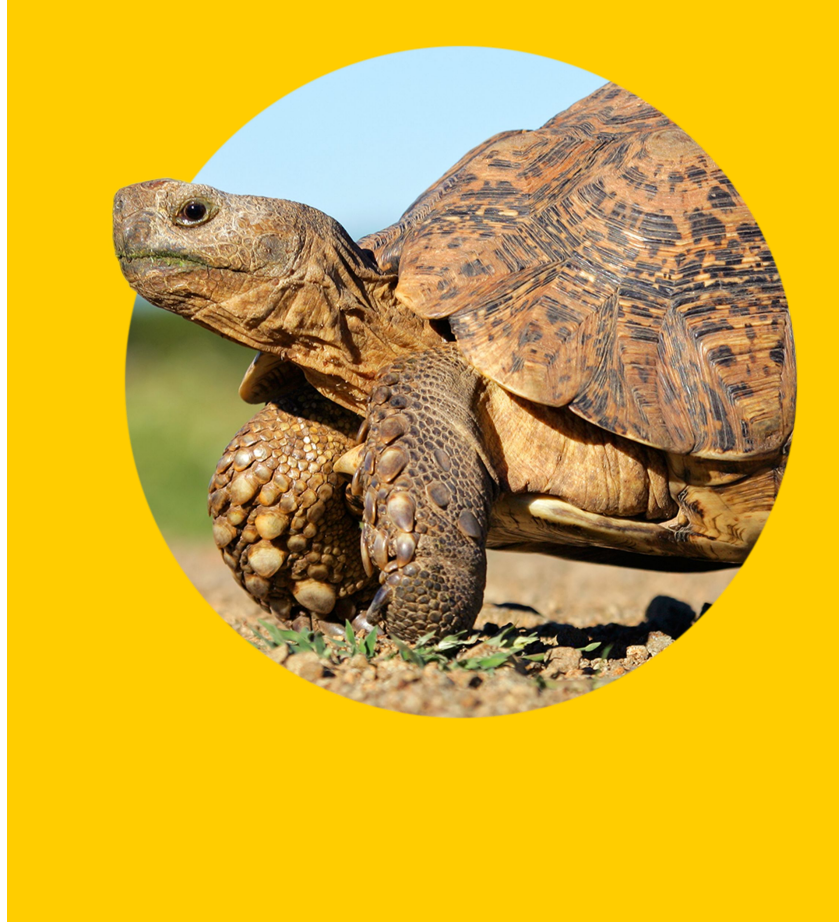

## **Do NOT submit**

**III** Prolydian

Dashboard > Certifications

Applications

~

Dashboard

🕗 Credentials

My certifications

2 People

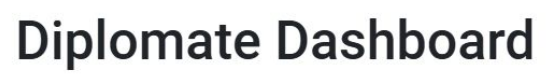

My certifications

Certificants list

Canine and Feline Practice 01/01/2022 - 12/31/2

Go to member site

Apply for CECs Renewal not yet allowed until 12/31/2030 View certificate

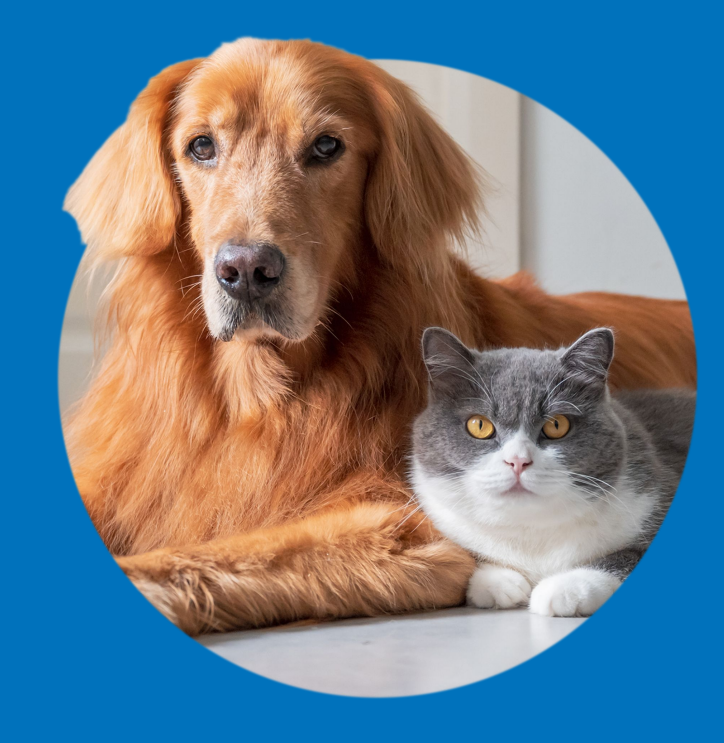

## Filter to find status of Applications.

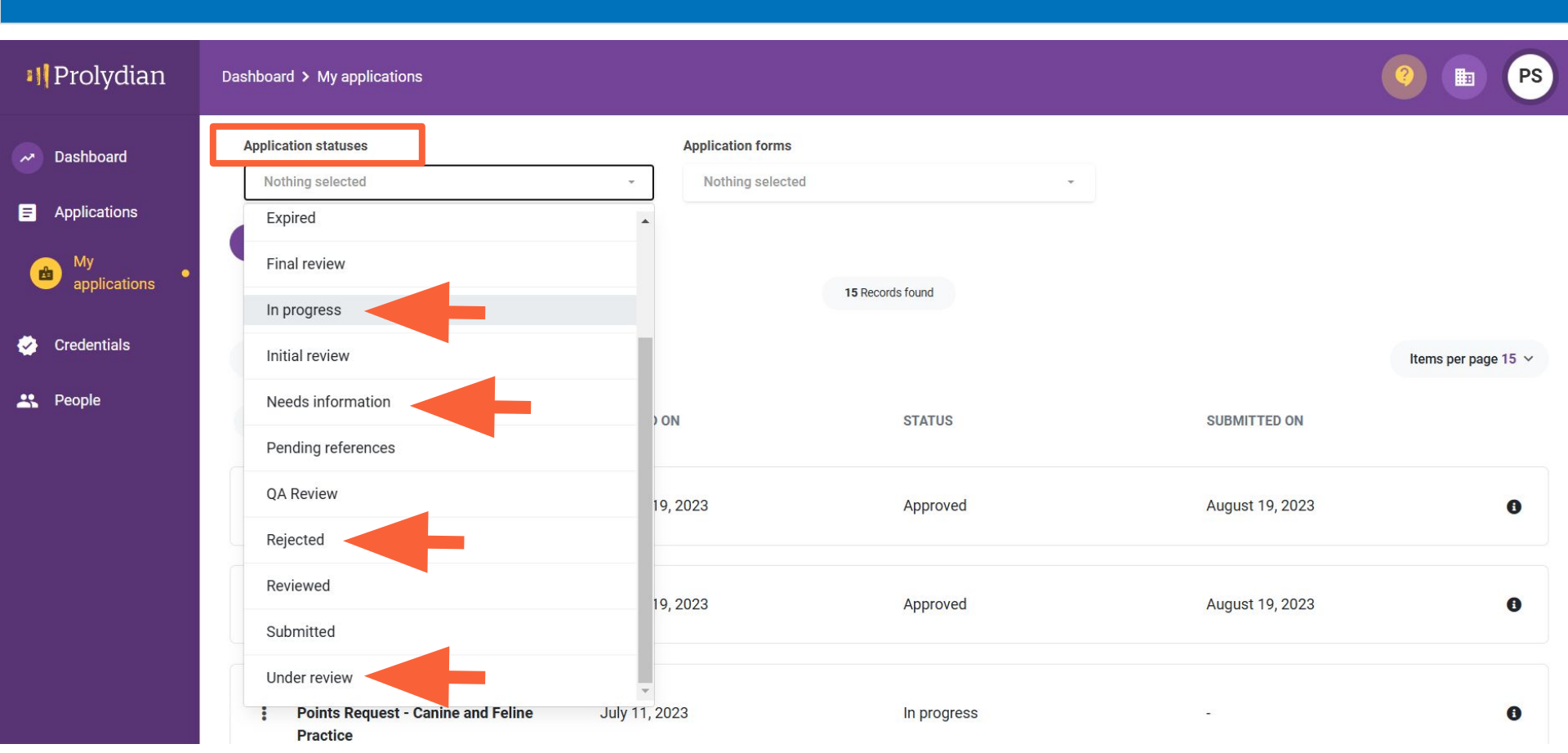

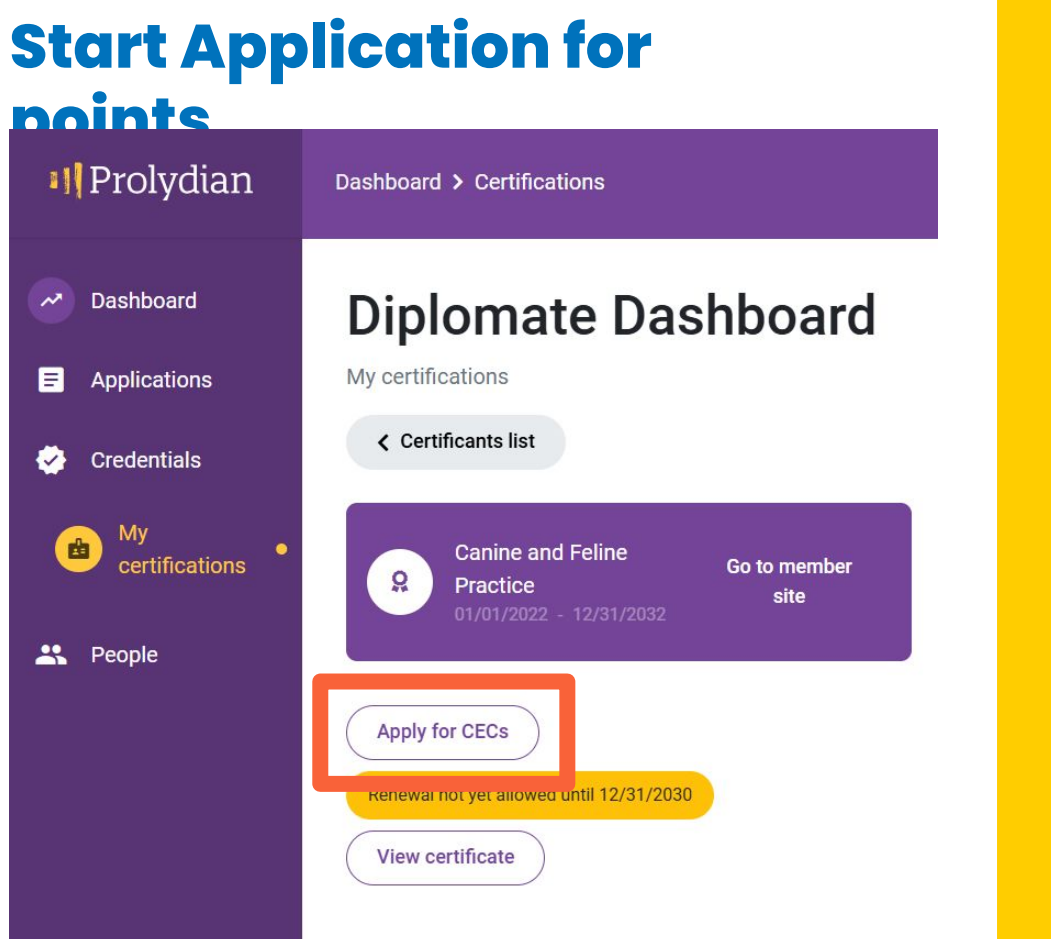

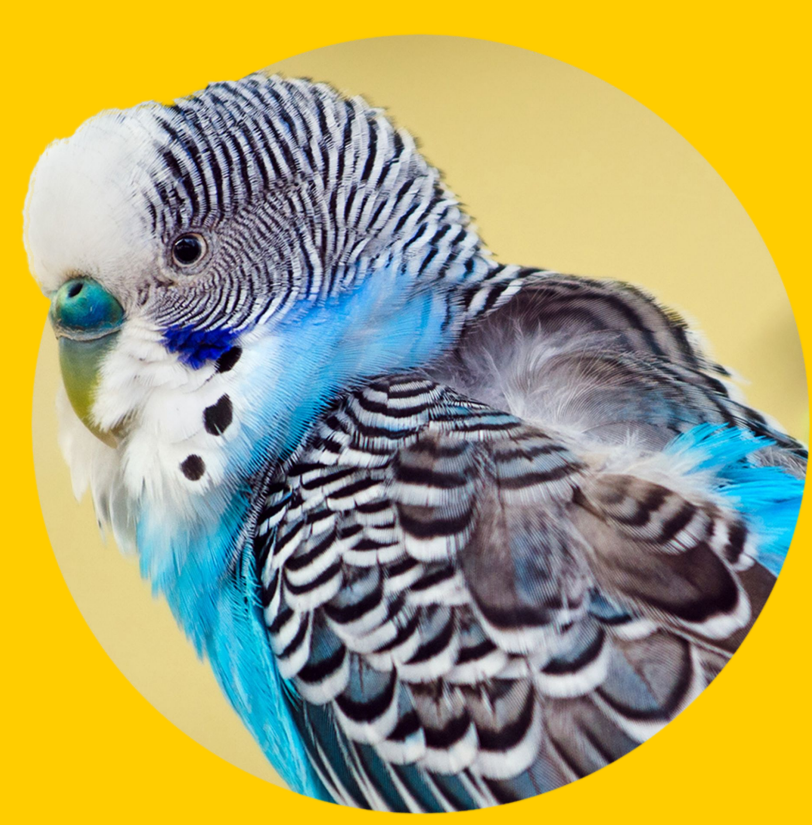

#### **Remember that Prolydian calls everything** "CE." **Prolydian** Dashboard > My application Dashboard Applying for ~ Maintenance of Certification (MOC) Points Request - Canine and Feline Practice = Applications Status In progress Credentials ~ Submit Print Save -People **ABVP MOC Submission Form ABVP MOC Submission Questions?** Geto https://apvp.com/diplomates/moc/ for MOC Handbook, examples, and MOC Committee contact information. **CE Activity Form Renewal progress** 12/30/2030 757.46 OUT OF 500 CREDITS (OVERALL)

# Scroll down for a summary of where you still need

## Renewal progress 757.46 OUT OF 500 CREDITS (OVERALL) Categories 1 Category still needs credits 100%

| 1.Required CE Hours per 10 year MOC Cycle • 282.25 / 250 credits | 112.9% |
|------------------------------------------------------------------|--------|
| 2.Additional MOC Points • 475 / 250 credits                      | 190%   |
| 3.Journal Club • 0.21 / 0.4 credits                              | 52.5%  |

#### Start date of activity

Enter a start date

### Only points are needed in Journal Club.

#### **Renewal progress** 12/30/2030 757.46 OUT OF 500 CREDITS (OVERALL) Categories 1 Category still needs credits 100% 1.Required CE Hours per 10 year MOC Cycle • 282.25 / 250 credits 112.9% 2.Additional MOC Points • 475 / 250 credits 190% 3.Journal Club • 0.21 / 0.4 credits 52.5%

#### Start date of activity

Enter a start date

#### Enter date of when the event took place . NOT the day you enter

|  | ŀ |   |   |
|--|---|---|---|
|  |   | - | - |

| Start date of activity          |                         |
|---------------------------------|-------------------------|
| <b>i</b> 11/01/2024             |                         |
| I have a Preapproval Code       | or want to look one up) |
| • I want to enter the details o | f the activity          |
| Category                        |                         |
| 3.Journal Club                  | $\star$                 |
| Activity•                       |                         |
| Upload Journal Club Proof       | of Passing Grade        |
|                                 |                         |

#### Guidance for Activity Type

#### Upload Journal Club Proof of Passing Grade

Articles are here: https://abvp.com/diplomates/journal-club/ READ CAREFULLY!!! 1. When asked for the activity date, enter the date the article came out, NOT the date you are uploading. Failure to do so will result in not receiving appropriate credit by year. If entering all 6 for one year, be CERTAIN that all are of the same calendar year and use December of that year as the activity date. 2. When asked to Name the Activity, use the YEAR and MONTH of the quiz. Failure to do so may result in improper credit. 3. You must upload an image, screenshot, or file of your proof of passing the Journal Club article.

### Click "I want to enter the details of the activity."

| Dashboard > My application                                                                                                  | ?     |
|----------------------------------------------------------------------------------------------------|-------|
| <ul> <li>Categories</li> </ul>                                                                                              | 66%   |
| 1. Required CE Hours per 10 year MOC cycle • 80.5 / 250 credits                                                             | 32.2% |
| 2. Additional MOC Points • 250 / 250 credits                                                                                | 100%  |
| 3. Journal Club • 0.11 / 0.4 credits                                                                                        | 27.5% |
| Start date of activity 11/09/2024                                                                                           |       |
| <ul> <li>I have a Preapproval Code (or want to look one up)</li> <li>I want to enter the details of the activity</li> </ul> |       |
| Select                                                                                                    |       |

#### Choose the Category.

Dashboard > My application

#### Start date of activity 11/01/2024 I have a Preapproval Code (or want to look one up) O I want to enter the details of the activity Category --Select---Select-1.Required CE Hours per 10 year MOC Cycle 2.Additional MOC Points **3. Journal Club**

NOT the date you are uploading. Failure to do so will result in not receiving appropriate credit by year. If entering all 6 for one year, be CERTAIN that all are of the same calendar year and use December of that year as the activity date. 2. When asked to Name the Activity, use the YEAR and MONTH of the quiz. Failure to do so may result in improper credit. 3. You must upload an image, screenshot, or file of your proof of passing the Journal Club article.

### Choose the Activity in the Category "Required CE"

| Category                                                              |  |
|-----------------------------------------------------------------------|--|
| 1.Required CE Hours per 10 year MOC Cycle                             |  |
| Activity                                                              |  |
| Select<br>NON-RVS-Specific CE Hours Including All Management CE Hours |  |
| RVS-Specific CE Hours                                                 |  |

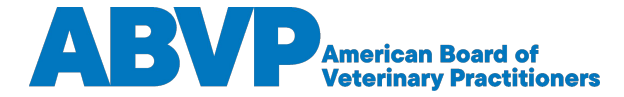

### Choose the Activity in the Category "Additional Points"

| itegory                                                                                               |        |
|----------------------------------------------------------------------------------------------------|--------|
| 2.Additional MOC Points                                                                               |        |
| tivity                                                                                                |        |
| -Select-                                                                                              |        |
| Attendance of ABVP Symposium                                                                          |        |
| ABVP Committee Volunteerism ( Volunteer year is from July 1 to Jun 30, corresponds with leadership te | rms. ) |
| Additional Non-RVS-Specific CE Including All Management CE                                            |        |
| Additional RVS-Specific CE                                                                            |        |
| Lectures I Have Given                                                                                 |        |
| MOC points to carry over                                                                              |        |
| Pass Exam for 250 MOC Points                                                                          |        |
| Publication in Peer Reviewed Journals                                                                 |        |
| Second Specialty Board Certification                                                                  |        |
| Successful Mentorship Of A Candidate                                                                  |        |

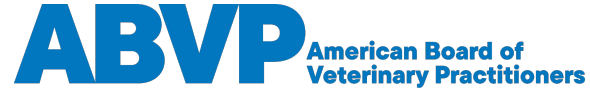

#### Choose the Activity in the Category "Journal Club"

#### Be sure to read any instructions in the purple box.

| Category                                   |   |
|--------------------------------------------|---|
| 3.Journal Club                             | • |
| Activity                                   |   |
| Upload Journal Club Proof of Passing Grade |   |

#### Guidance for Activity Type Upload Journal Club Proof of Passing Grade

Articles are here: https://abvp.com/diplomates/journal-club/ READ CAREFULLY!!! 1. When asked for the activity date, enter the date the article came out, NOT the date you are uploading. Failure to do so will result in not receiving appropriate credit by year. If entering all 6 for one year, be CERTAIN that all are of the same calendar year and use December of that year as the activity date. 2. When asked to Name the Activity, use the YEAR and MONTH of the quiz. Failure to do so may result in improper credit. 3. You must upload an image, screenshot, or file of your proof of passing the Journal Club article.

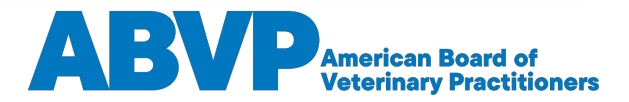

# Go to separate presentations for

#### **Examples**

- Continuing Education uploads
- Additional Points uploads
- Journal Club uploads

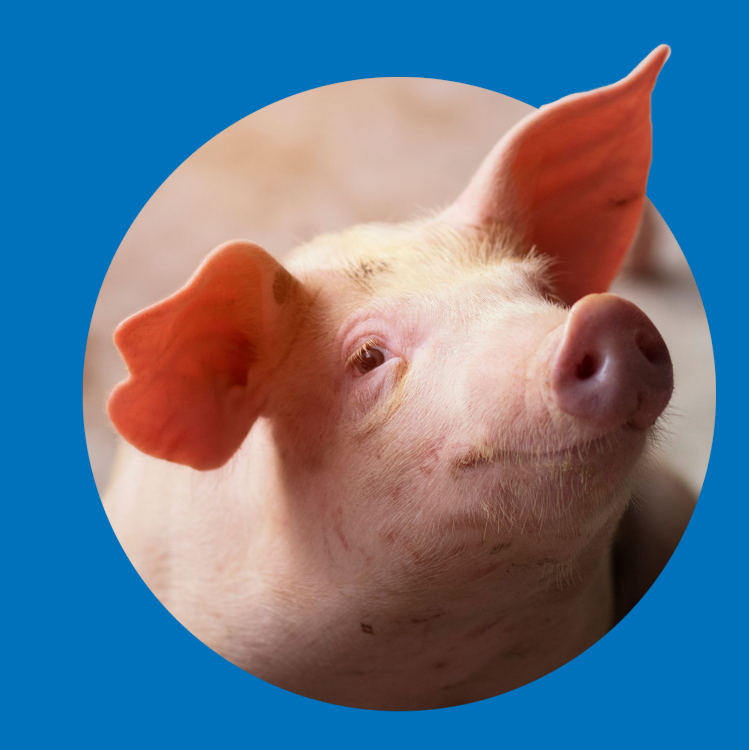

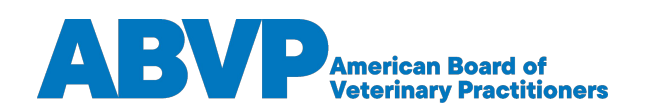

### **Maintenance of Certification Committee**

#### **MOC Chair**

MOCchair@abvp.com

## II Prolydian

#### Support email

support+abvp@prolydian.com

or chat

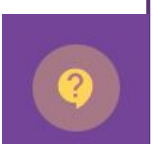

#### **MOC Vice Chairs**

- Avian <u>avianmoc@abvp.com</u>
- Beef, Dairy, Food Animal <u>foodbeefdairymoc@abvp.com</u>
- Canine and Feline <u>caninefelinemoc@abvp.com</u>
- Equine <u>equinemoc@abvp.com</u>
- Exotic Companion Mammal <u>ecmmoc@abvp.com</u>
- Feline <u>felinemoc@abvp.com</u>
- Fish <u>fishmoc@abvp.com</u>
- Reptile and Amphibian <a href="mailto:ramoc@abvp.com">ramoc@abvp.com</a>
- Shelter <a href="mailto:sheltermoc@abvp.com">shelter <a href="mailto:sheltermoc@abvp.com">sheltermoc@abvp.com</a>
- Swine <a href="mailto:swinemoc@abvp.com">swine</a> <a href="mailto:swinemoc@abvp.com">swinemoc@abvp.com</a>

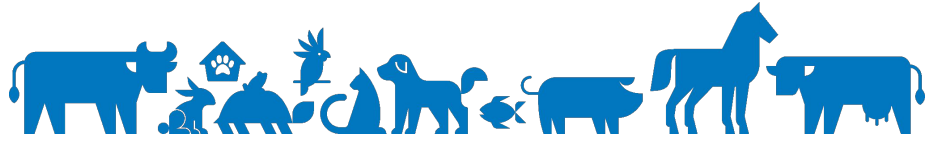

## **Contact Information**

#### **American Board of Veterinary Practitioners**

P.O. Box 1868 Mt. Juliet, TN 37121 1.800.697.3583 • info@abvp.com

www.abvp.com

## Find Us On Social

**ABVP**American Board of Veterinary Practitioners

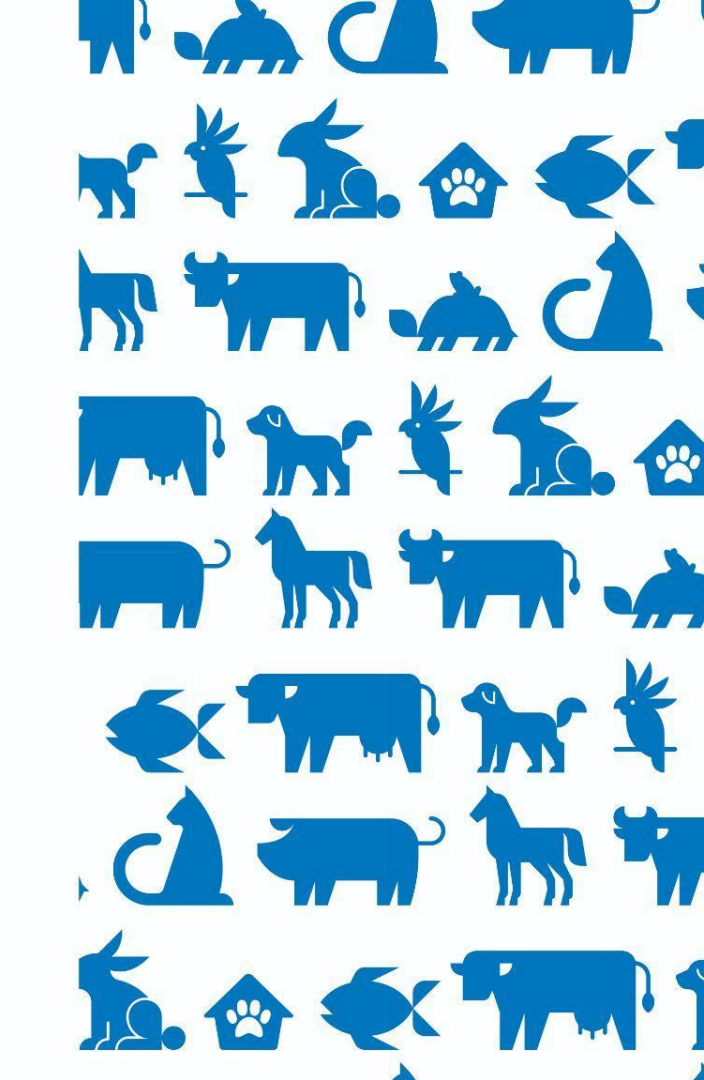

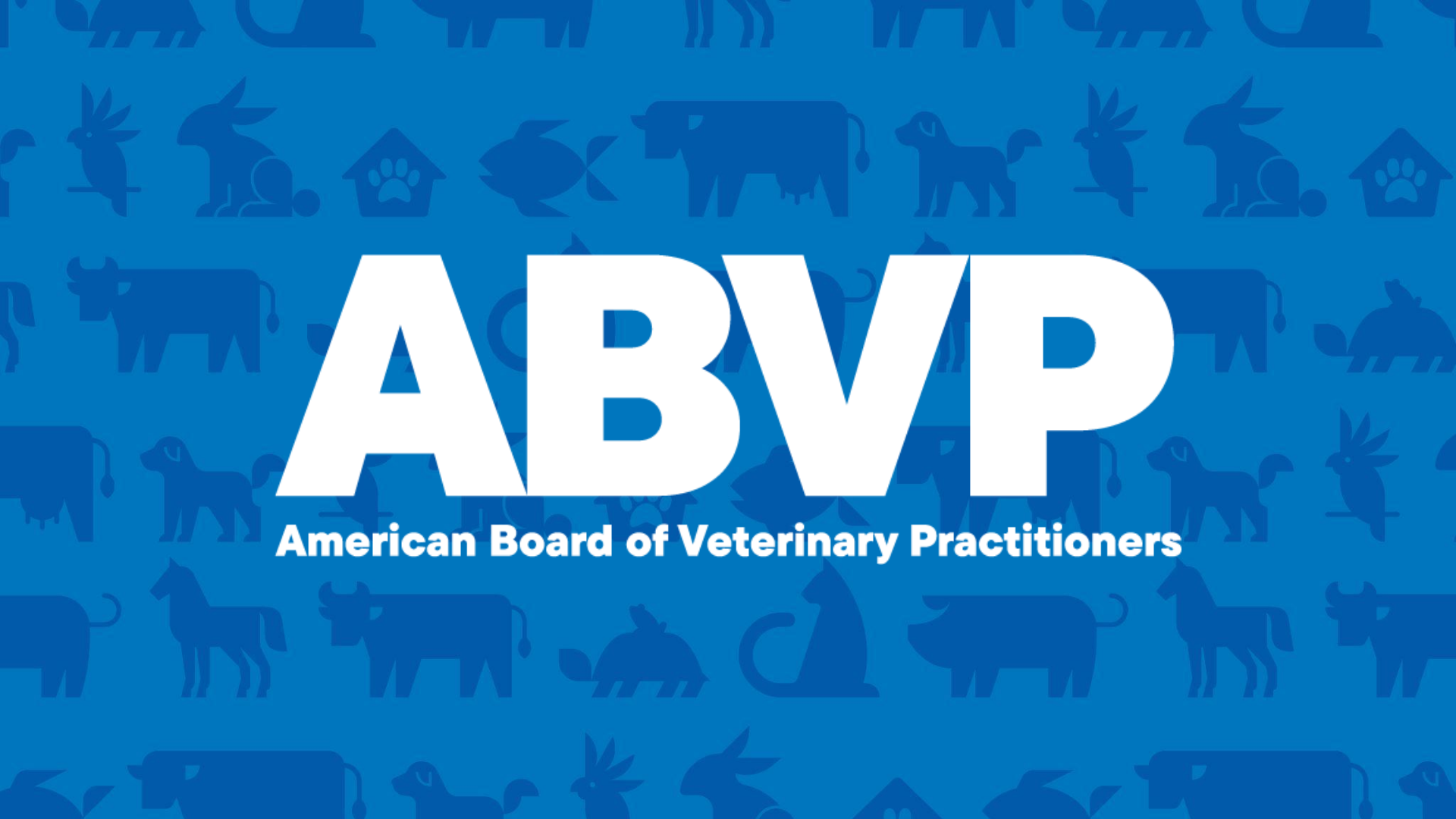